# GM〇クリック証券

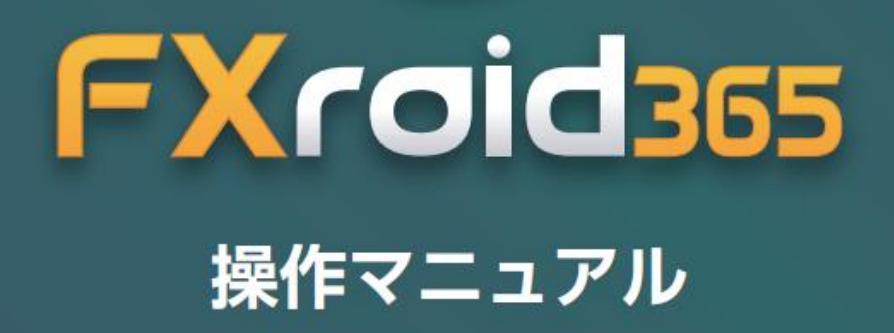

Copyright (C) GMO CLICK Securities, Inc.All Rights Reserved.

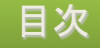

- 3. ログイン
- 5. ホーム
- 7. 新規注文
- 10. メニュー
- 11. レートー覧
- 13. ニュース
- 14. 経済カレンダー
- 「牛」「牛」「月」フレンプー
- 15. チャート
- 19. スピード注文
- 21. 注文一覧
- 23. 建玉サマリー
- 24. 建玉一覧
- 25. 決済注文
- 26. 約定履歴
- 27. お知らせ
- 28. スワップ & 証拠金
- 29.余力確認
- 30. 設定
- 36. くりっく365ラージ
- 37. 注意事項

#### < FXroid365 ダウンロード方法 >

FXroid365は『Google Play』にて 『GMOクリック証券』又は『FXroid365』と検索してください。 無料でダウンロードしてご利用いただけます。

※「FXroid365」のご利用には、当社くりっく365取引口座が必要です。

- ※ご利用推奨環境はダウンロードページでご確認ください。
- ※ご利用推奨環境以外の端末でもダウンロードは可能ですが、当社にて確認 を行っていないため、動作保証されません。
- ※お客様の責任と判断でのご利用をお願いいたします。

※ご利用いただく際の携帯電話パケット通信料はお客様のご負担となります。

# ログイン(1) -表示内容-

アプリ起動時に最初に表示される画面です。 [ユーザーIDの保存]と[自動ログイン]をONにすることで、次回以降のログイン時の入力が省略できます。

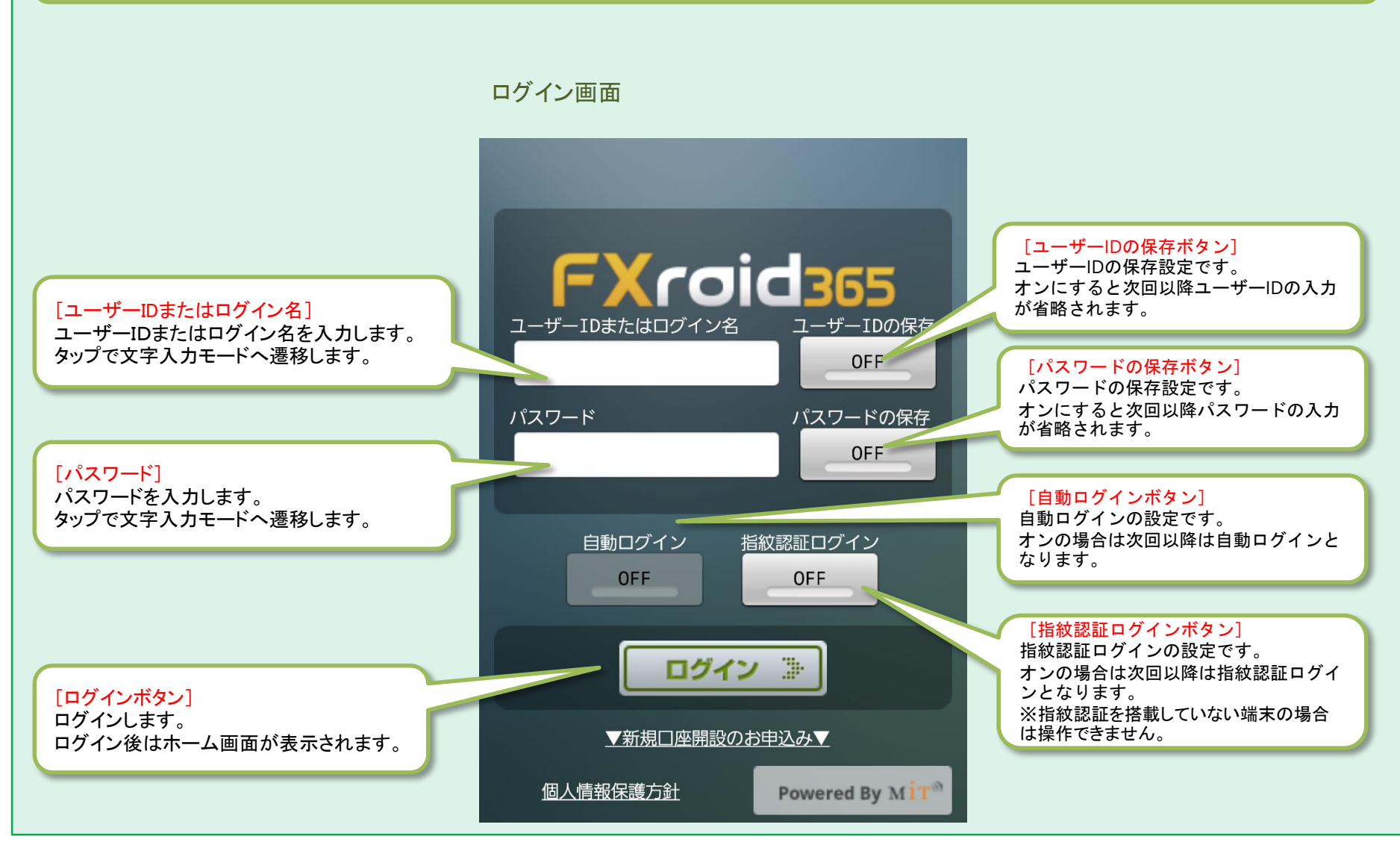

# ログイン(2) -操作方法-

ユーザーIDの保存、パスワードの保存の「ON」、「OFF」の切替によって自動ログインボタンの操作ができない場合や、 自動ログインが自動的に「OFF」に切り替えられる場合があります。

#### ログイン画面

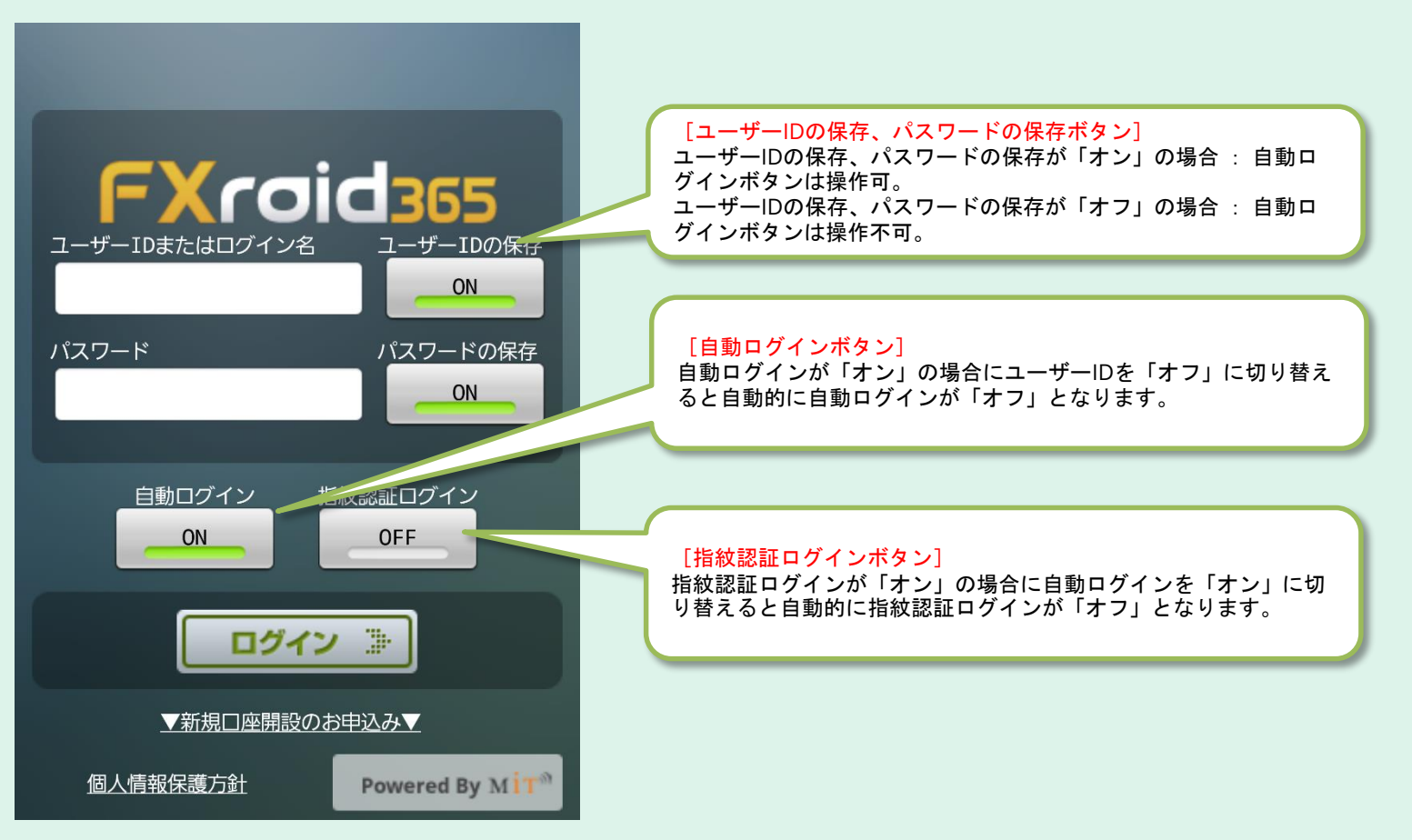

## ホーム(1) -表示内容-

ログイン後、最初に表示される画面です。 通貨ブックマーク、ニュース、経済カレンダーが閲覧できます。

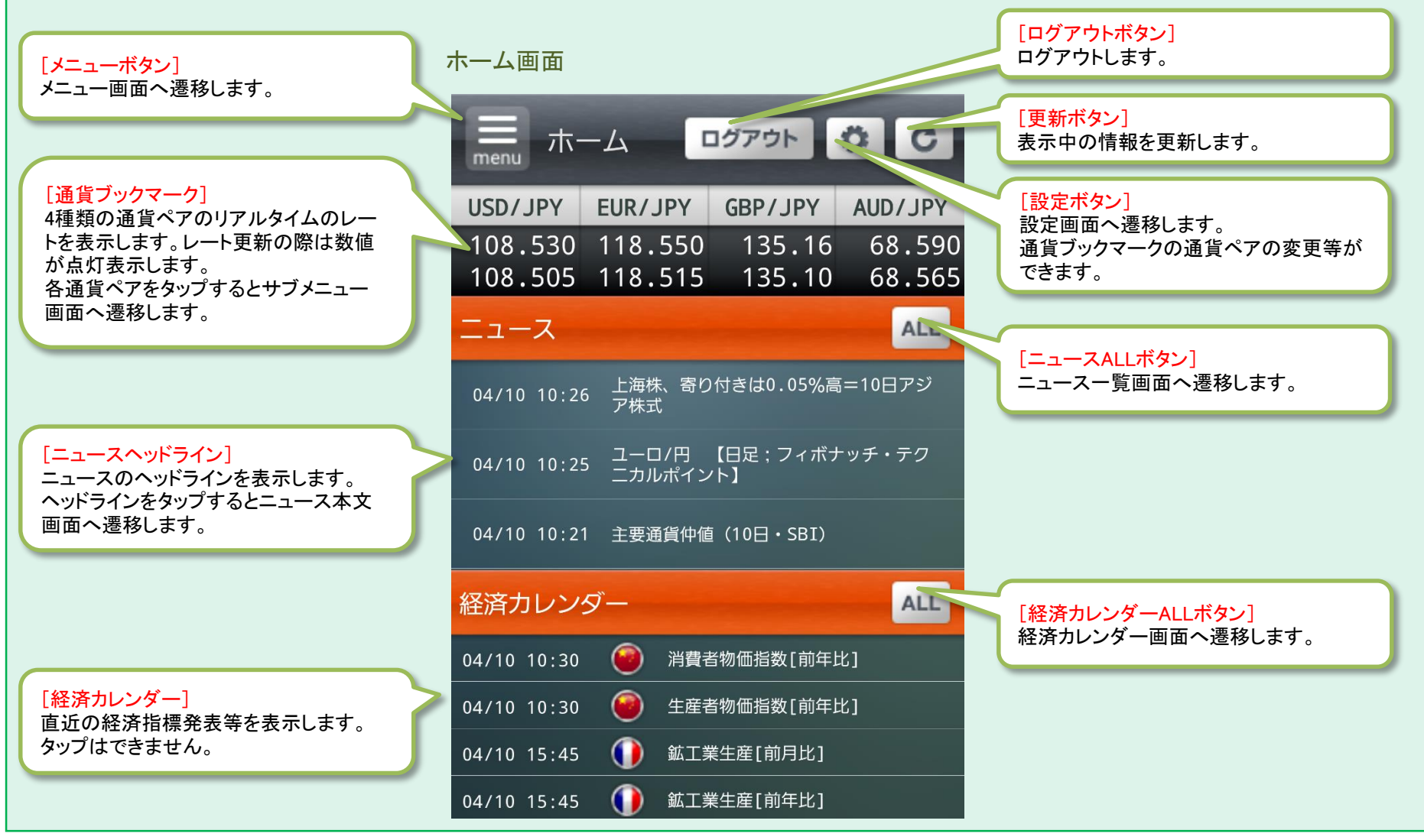

### ホーム(2) -通貨ブックマーク-

ホーム画面の通貨ブックマークの通貨ペアをタップするとサブメニュー画面が表示されます。 サブメニュー画面からは「新規注文」、「チャート」、「決済注文」、「アラート」、「スピード注文」へ遷移できます。

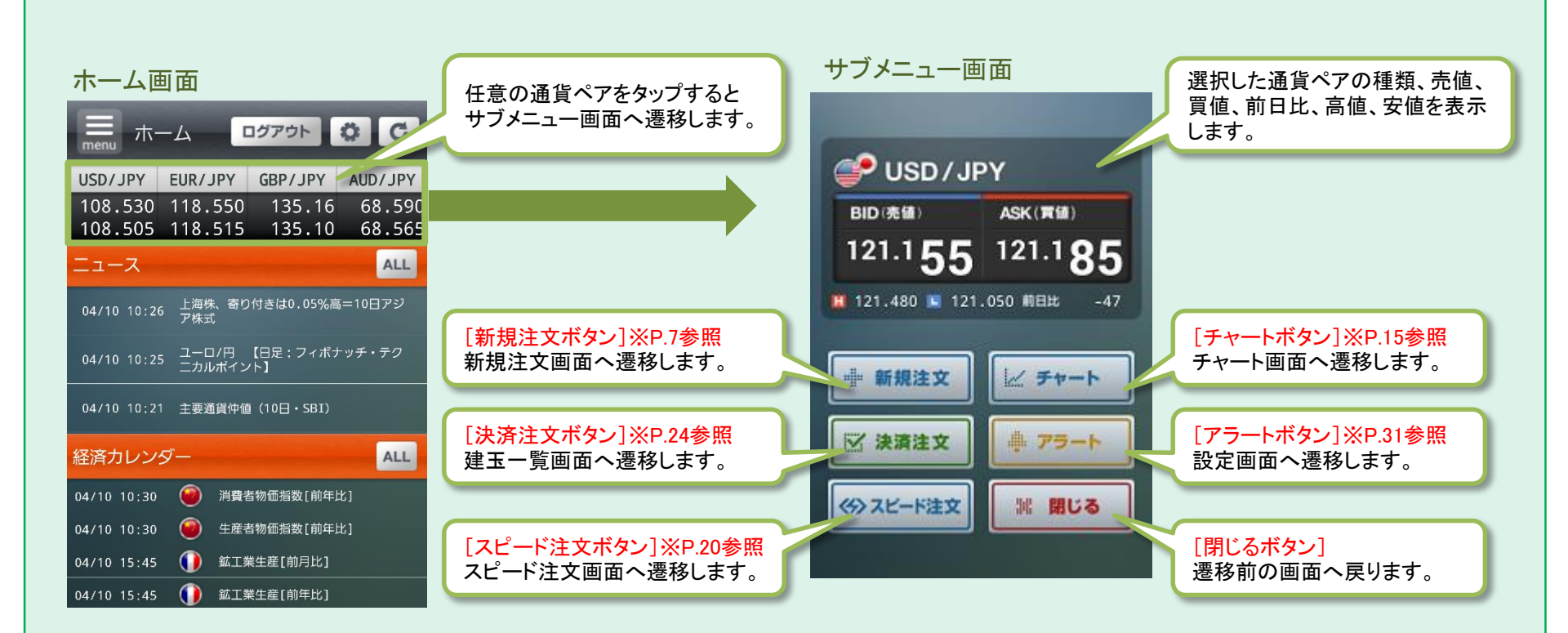

### 新規注文(1)

サブメニュー画面で「新規注文ボタン」をタップし、注文を完了するまでの流れです。 新規注文画面で注文内容を入力し、注文確認画面で確認して発注します。注文完了画面へ遷移したら注文完了です。

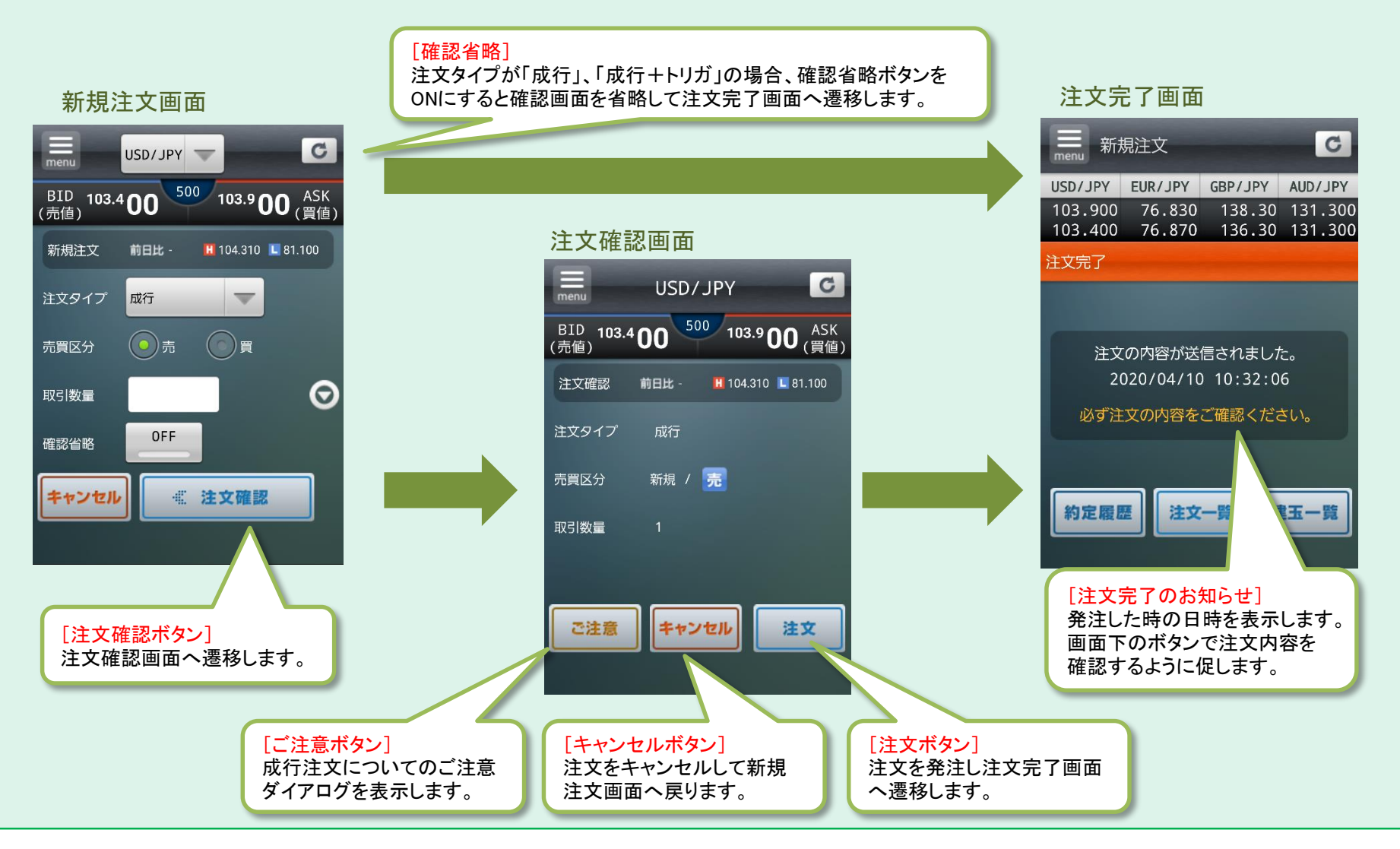

# 新規注文(2) -表示内容-

各画面で「新規注文ボタン」をタップした場合に表示される画面です。 新規注文では注文タイプ「成行」、「成行+決済トリガ」、「指値」、「トリガ」、「IFD」、「OCO」、「IDF-OCO」の7種類から選択できます。

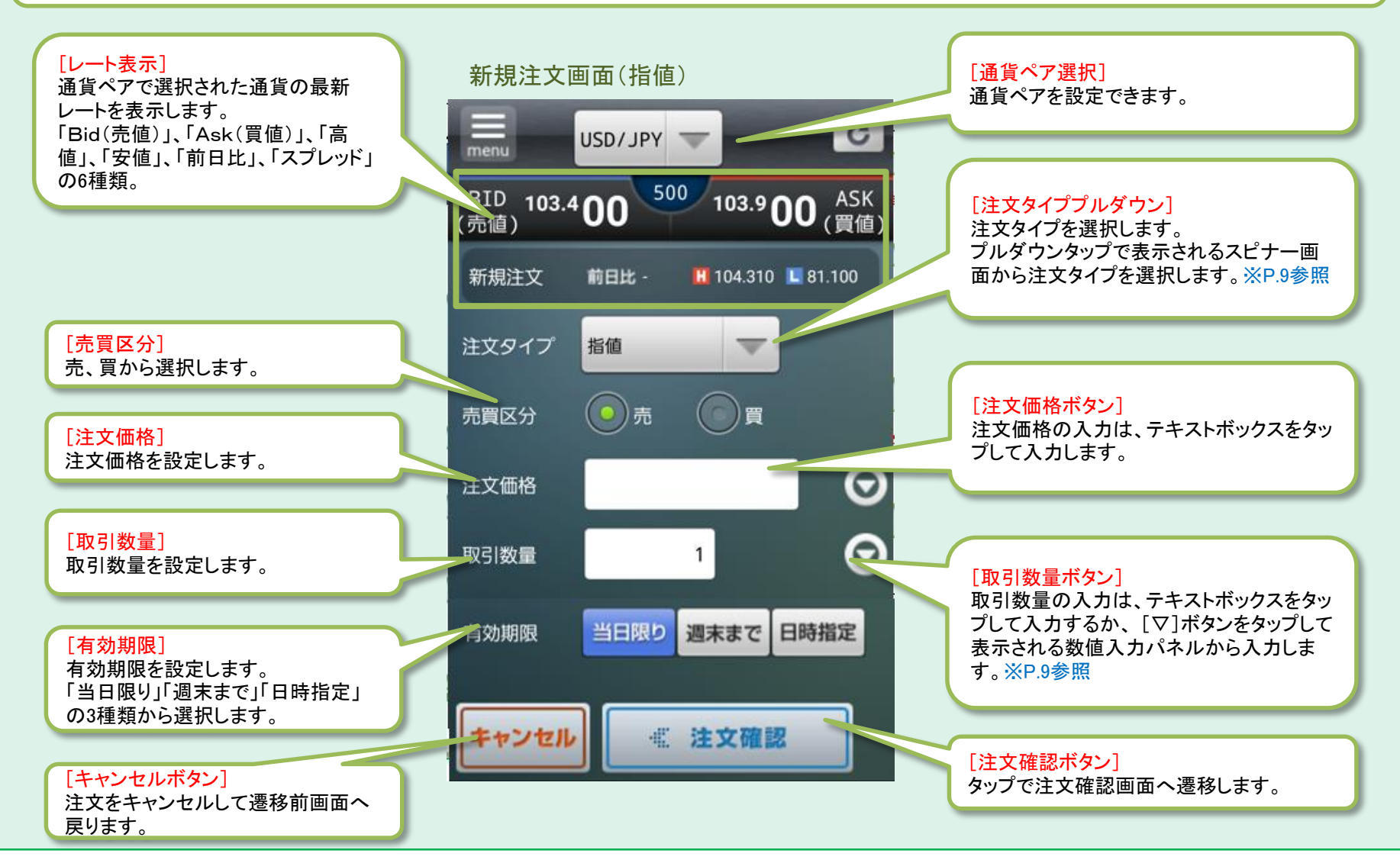

### 新規注文(3) -各種入力方法-

注文画面の注文タイプや数値入力ボタンをタップしたときに表示される各種入力画面です。 ・スピナー画面は、一覧で表示された選択肢から項目をタップして選択します。 ・数値入力画面は、スピナーを使用して数値を入力します。

・数値入力パネルは、数字をタップして加算していく形式で数値を入力します。

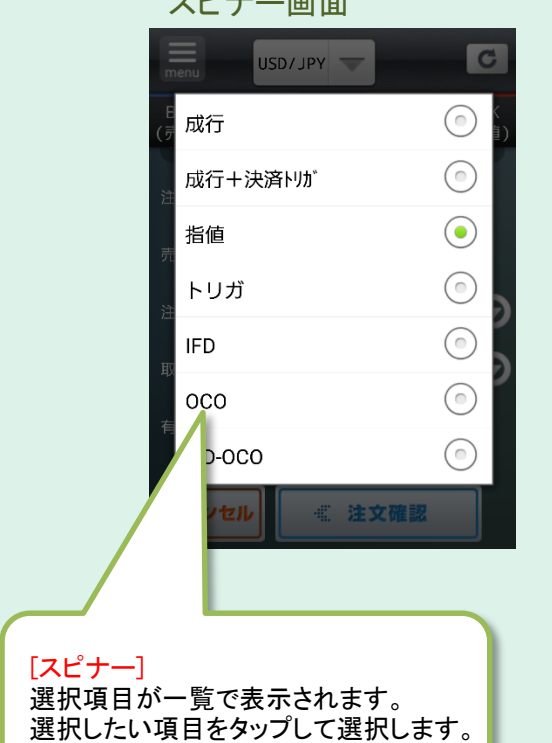

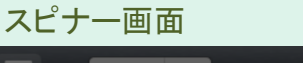

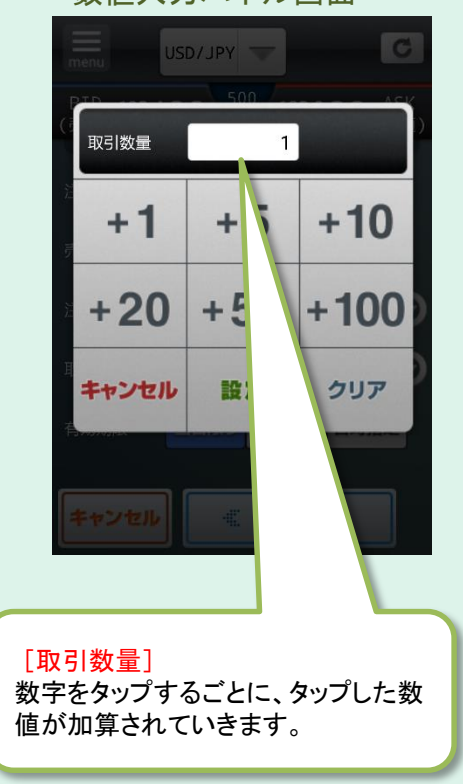

#### 数値入力パネル画面

メニュー

画面左上部にある「メニューボタン」をタップするとメニュー画面が表示されます。 メニュー画面の各項目をタップすることで各項目画面へ遷移し、様々な機能を使用することができます。

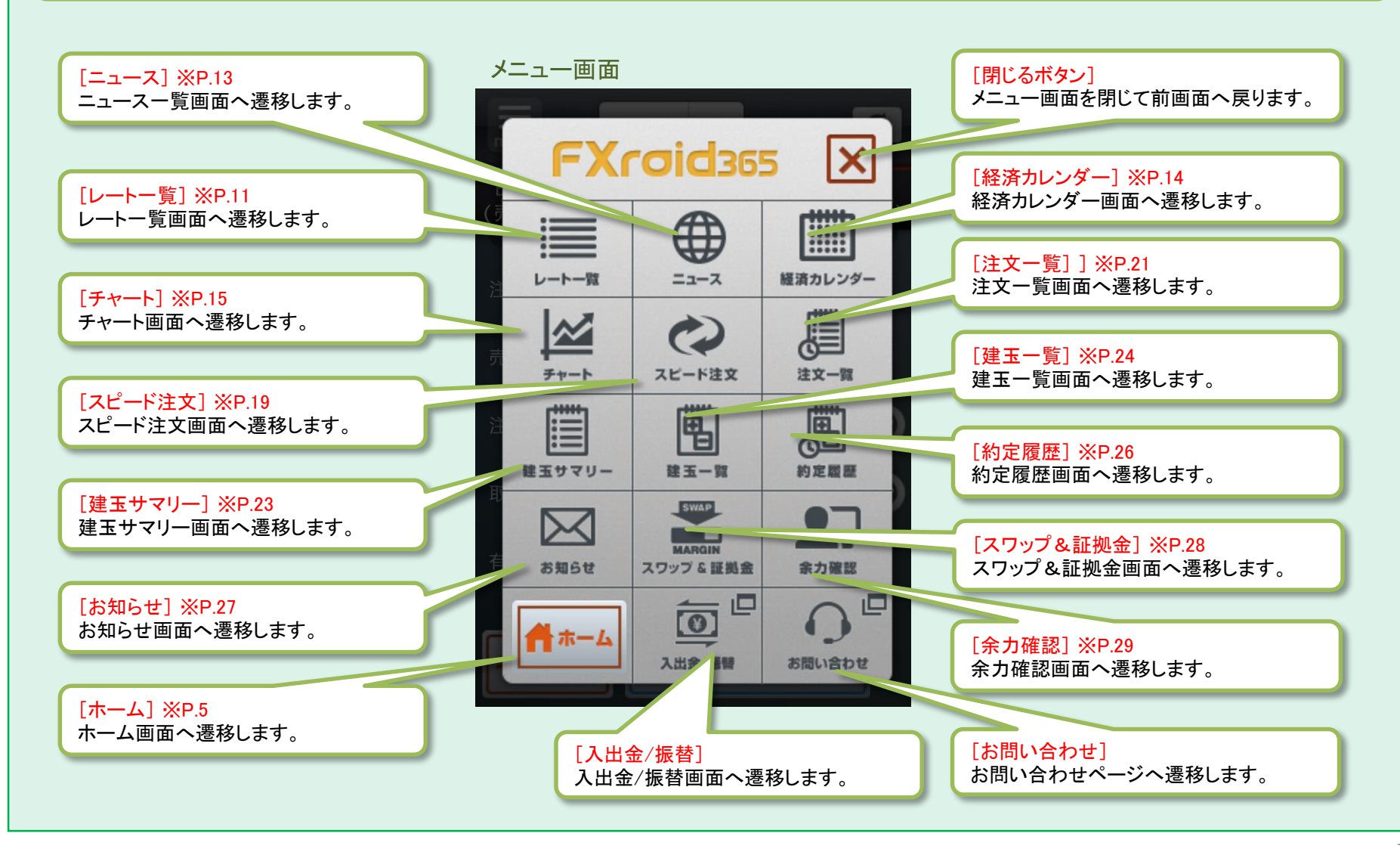

# レートー覧(1) -表示内容-

メニュー画面から「レートー覧」をタップした場合に表示される画面です。 レートー覧では、取引可能な全ての通貨ペアの「売値、買値、前日比、高値/安値」を一覧で閲覧できます。

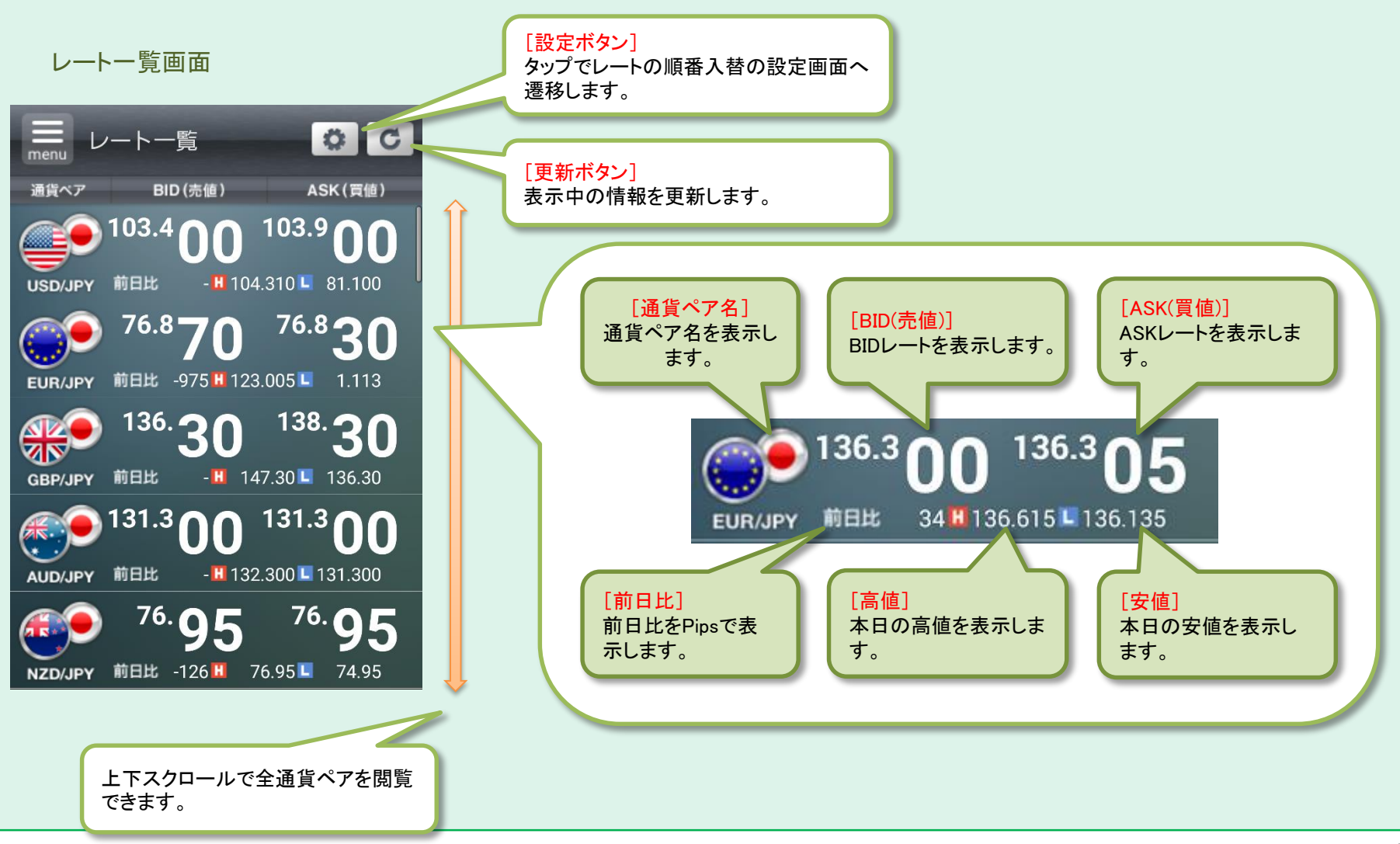

# レートー覧(2) -操作方法-

レートー覧画面から「設定ボタン」をタップすると設定画面へ遷移し、通貨ペアの順番を変更することができます。 レートをタップするとサブメニュー画面へ遷移し、「新規注文」、「チャート」、「決済注文」、「スピード注文」へ遷移できます。

![](_page_11_Figure_2.jpeg)

#### ニュース

ホーム画面の「ニュースALLボタン」およびメニュー画面から「ニュース」をタップした場合に表示される画面です。 ニュース一覧では最新のニュースヘッドラインが一覧で表示されます。 任意のヘッドラインをタップすると本文が閲覧できます。

![](_page_12_Figure_2.jpeg)

#### 経済カレンダー

ホーム画面の「経済カレンダーALLボタン」およびメニュー画面から「経済カレンダー」をタップした場合に表示される画面です。 経済指標発表等のスケジュールー覧を閲覧できます。

![](_page_13_Figure_2.jpeg)

#### チャート(1) -表示内容-

各画面から「チャート」をタップした場合に表示される画面です。

チャートではリアルタイム更新されるローソク足やティックチャートの他に、単純移動平均線、ボリンジャーバンド、一目均衡表、 MACD、RSIなど様々なテクニカルチャートの表示も可能です。

チャート設定することでチャートエリアとテクニカルエリアの両方を一画面で表示して閲覧できます。

![](_page_14_Figure_4.jpeg)

# チャート(2) -操作方法①-

チャート画面では、「チャートの時間軸(横方向)のスクロール」や「ラインカーソルの表示」が可能です。

#### チャート画面(テクニカルチャート表示あり)

![](_page_15_Figure_3.jpeg)

#### [ラインカーソル(縦)]

テクニカルチャートエリア、もしくは時間軸 (横軸)近辺をタップし左右に動かすと縦 のラインカーソルが表示されます。カーソ ルは左右に移動させることができます。

#### チャート画面(テクニカルチャート表示なし)

![](_page_15_Figure_7.jpeg)

#### 価格軸(縦軸)近辺をタップし上下に動かすと横のラ

インカーソルが表示されます。(テクニカルチャート 表示あり時も同様です。) カーソルは上下に移動させることができます。 ※ラインカーソルはチャートエリアを2回連続でタッ プすることで表示を消すことができます。

#### [チャートスクロール]

チャートエリアをタップしながら左右に動かすことで、 チャートの時間軸を移動することができます。

[ラインカーソル(縦)] テクニカルチャートが非表示の場合は、 情報表示エリア上をタップし左右に動か すことでラインカーソルが表示されます。

### チャート(3) -操作方法2-

・チャート画面から「注文ボタン」をタップするとサブメニュー画面に遷移し、直接注文することが可能です。
 ・チャート設定ボタンから各種項目を設定することで様々なテクニカルチャートが表示可能です。
 ・またスマートフォン本体を横向きにすることで「横画面表示」となりワイドチャートが利用できます。

![](_page_16_Figure_2.jpeg)

# チャート(4) -チャート設定-

チャート設定画面では単純移動平均線(SMA)、ボリンジャーバンド、一目均衡表、MACD、RSIなど様々なインジケータを設定することができます。各項目の数値も設定可能です。

![](_page_17_Figure_2.jpeg)

#### スピード注文(1) -同意事項-

スピード注文画面へ遷移した場合、初回時に同意事項が表示されます。 同意するボタンをタップするとスピード注文が利用できるようになります。次回以降この画面は表示されません。

![](_page_18_Figure_2.jpeg)

## スピード注文(2) -表示内容-

各画面から「スピード注文」をタップした場合に表示される画面です。 スピード注文では、新規・決済、さらに同一通貨ペアの全決済もタップひとつで注文が可能となります。 スピード注文の詳細は設定画面で変更できます。

![](_page_19_Figure_2.jpeg)

### 注文一覧(1) -表示内容·操作説明-

メニュー画面から「注文一覧」をタップした場合に表示される画面です。注文履歴一覧を閲覧できます。 検索ボタンをタップし、通貨ペアと注文状況を設定することで閲覧したい注文を検索できます。 注文内容をタップすると注文一覧サブメニューが表示され注文詳細、注文変更、注文取消を行うことができます。

![](_page_20_Figure_2.jpeg)

### 注文一覧(2) -注文詳細・注文変更・注文取消-

注文一覧サブメニュー画面の「注文詳細」、「注文変更」、「注文取消」をタップすると表示される各画面です。

#### 注文詳細画面

| ■<br>menu 注        | 文一覧                |                  | 戻る C                 |
|--------------------|--------------------|------------------|----------------------|
| USD/JPY            | EUR/JPY            | GBP/JPY          | AUD/JPY              |
| 108.810<br>108.770 | 114.800<br>114.760 | 134.20<br>134.22 | 5 67.160<br>2 67.140 |
| 注文一覧               |                    |                  |                      |
| 注文詳細               |                    |                  |                      |
| 通貨ペア               | EUR/JPY            | 注文価格             | 115.000              |
| 取引                 |                    | トレール幅            | -                    |
| 売買区分               | <b>T</b>           | 執行条件             | トリガ                  |
| 注文タイプ              | トリガ                | 約定数              | 0                    |
| 注文数                | 1                  |                  |                      |
| 有効期限               | 週末まで               |                  |                      |
| 受注日時               | 20/04/10 1         | 0:43             |                      |
| 状態                 | 有効                 |                  |                      |
|                    |                    | ▶ 次へ             | 1/1                  |
| 「注文詳約              | я <b>п</b> ]       |                  |                      |

選択した注文の通貨ペア、取引区分、 売買区分、注文タイプ、有効期限等、詳 細情報を閲覧できます。

#### 注文変更画面

![](_page_21_Picture_6.jpeg)

#### 注文取消画面

| menu<br>BID 114.7        | 60 <sup>40</sup>      | 114.8       |              |
|--------------------------|-----------------------|-------------|--------------|
| 、元個)<br>注文取消             | 前日比 -                 | H 114.760 📘 | (貝<br>114.2- |
| 注文タイプ                    | トリガ                   |             |              |
| 売買区分                     | 新規 / 🧗                | 3           |              |
| 注文価格                     | 115.000               |             |              |
| 取引数量                     | 1                     |             |              |
| 有効期限                     | 週末まで                  |             |              |
| キャンセル                    |                       | 主文取消        |              |
| [注文取消<br>選択した注<br>取消の注文] | ]<br>主文の内容を<br>文を発注しま | 確認して、注      | È文           |

#### 建玉サマリー

条件設定画面

メニュー画面から「建玉サマリー」をタップした場合に表示される画面です。 建玉の通貨別、売買区分別の一覧を閲覧できます。 内容をタップすると一括決済注文画面へ遷移し、一括決済注文を行うことができます。

建玉サマリー画面 C USD/JPY EUR/JPY GBP/JPY AUD/JPY [通貨ペア選択プルダウン] 08.810 114.800 134.26 67.160 C 建玉サマリー [検索ボタン] 通貨ペアを設定できます。 108.770 114.760 134.22 67.140 nenu 条件設定画面へ遷移します。 EUR/JPY GBP/JPY USD/JPY AUD/JPY 通貨ペラ 108.810 114.800 134.26 67.160 108.770 114.760 134.22 67 140 全て  $\nabla$ 全て検索 建玉サマリー キャンセル 評価損益(円) 累計SW(円) 検索 建単価 建玉合計数 通貨ペア 売買 [建玉サマリー一覧] 現在値 決済発注中 建玉の通貨別、売買区分別の一覧 109.001 13,400 USD/JPY 売 108.810 を表示します。 61.00 61.27 NZD/JPY 흈 任意の内容をタップすると一括決済 注文画面へ遷移します。 1.0837 8,754 GBP/CHF 一括決済注文画面 1 0864 67.235 211,500 9,270 AUL/JPY 67.940 C USD/JPY [注文タイププルダウン] (売値)<sup>108.7</sup>70<sup>40</sup><sup>108.8</sup>10 (買値) 注文タイプを設定します。 前日比 108.850 決済注文 成行 [取引数量] 売買区分 取引数量を設定します。  $\odot$ 7 取引数量 OFF [確認省略] 注文確認タップ時に確認画面 [注文確認ボタン] 上下スクロールで全通貨ペアの キャンセル 《 注文確認 へ遷移するかどうかの設定が 注文確認画面へ遷移します。 サマリー(買・売)を閲覧できます。 できます。

#### 建玉一覧

メニュー画面から「建玉一覧」およびサブメニュー画面の「決済注文ボタン」をタップした場合に表示される画面です。 建玉の約定別一覧を閲覧できます。 内容をタップすると決済注文画面が表示されます。

条件設定画面 建玉一覧画面 C [通貨ペア選択プルダウン] 通貨ペアを設定できます。 USD/JPY EUR/JPY GBP/JPY AUD/JPY 108.810 114.800 134.26 67.160 C 建玉一覧 [検索ボタン] 108.770 114.760 134.22 67.140 menu 条件設定画面へ遷移します。 USD/JPY EUR/JPY GBP/JPY AUD/JPY 通貨ペア 売買区 108.810 114.800 134.26 67.160 67.140 108.770 114.760 134.22 全て 全て [売買プルダウン] 売買区分を設定できます。 検索 建玉一覧 通貨ペア(売買) 建単価 評価損益 (円) 建玉数 キャンセル 検索 累計SW(円) 約定日時 現在値 決済発注中 USD/JPY 📻 109.000 11,400 [建玉一覧] 20/04/07 18:33 108.810 建玉の約定別の一覧を表示します。 USD/JPY 🔚 109.010 2.000 任意の内容をタップすると個別決済 20/04/07 18:33 108.810 個別決済注文画面 注文画面へ遷移します。 AUL/JPY 67.235 211,500 20/04/07 23:54 67.940 9,270 USD/JPY C [注文タイププルダウン] 2.918 1.0837 GBP/CHF BID 108.770 40 108.810 (高K 1-注文タイプを設定します。 20/04/08 18:26 1.0864 (売値) NZD/JPY 📻 61.00 決済注文 前日比 108.85 20/04/08 18:26 61.27 GBP/CHF 🕎 1.0837 2,918 成行  $\nabla$ [取引数量] 取引数量を設定します。 次へ 1/1ページ 前へ 買 売買区分  $\Theta$ 取引数量 6 [確認省略] OFF 注文確認タップ時に確認画面 [注文確認ボタン] 上下スクロールで最大50件まで へ遷移するかどうかの設定が 注文確認画面へ遷移します。 キャンセル 《 注文確認 閲覧できます。 できます。

#### 決済注文

建玉サマリーと建玉一覧から内容をタップした場合に表示される画面です。 決済注文は、「成行」、「指値」、「トリガ」、「OCO」、「トレール」の5種類の注文タイプから選択できます。

![](_page_24_Figure_2.jpeg)

#### 約定履歴

メニュー画面から「約定履歴」をタップした場合に表示される画面です。約定した注文履歴一覧を閲覧できます。 検索ボタンをタップし、通貨ペアと取引区分を設定することで閲覧したい約定注文を検索できます。 約定履歴一覧をタップすると約定履歴詳細画面が表示され、約定注文の詳細が閲覧できます。

![](_page_25_Figure_2.jpeg)

### お知らせ

#### メニュー画面から「お知らせ」をタップした場合に表示される画面です。お知らせのタイトルー覧を閲覧できます。 タイトルをタップすると、お知らせ本文が表示されます。

![](_page_26_Figure_2.jpeg)

### スワップ&証拠金 -表示内容-

メニュー画面から「スワップ&証拠金」をタップした場合に表示される画面です。 スワップポイント、発生日、必要証拠金等を一覧で確認できます。

#### スワップ&証拠金画面

![](_page_27_Picture_3.jpeg)

|           | ワッフ        | プ&証      | 拠金       |         | C              |
|-----------|------------|----------|----------|---------|----------------|
| USD/JPY   | EUR        | /JPY     | GBP/     | JPY     | AUD/JPY        |
| 108.810   | 114        | .800     | 134      | 4.26    | 67.160         |
| 108.770   | 114        | .760     | 134      | 4.22    | 67.140         |
| スワップ&証拠金  |            |          |          |         |                |
| 通貨ペア      | 売SW<br>買SW | 発生<br>付与 | E日<br>日数 | 必<br>翌i | 要証拠金<br>圖必要証拠金 |
|           |            | 20/0     | 4/09     |         | 98,760         |
|           | 148        | 1E       | 分        |         | 98,490         |
|           | 7          | 20/0     | 4/09     |         | 9,470          |
|           |            | 1E       | 分        |         | 8,360          |
| GBP/JPY   |            | 20/0     | 4/09     |         | 55,640         |
|           | 58         | 1E       | 分        |         | 54,560         |
| AUD/JPY   | -103       | 20/0     | 4/09     |         | 31,230         |
|           | 103        | 1E       | 分        |         | 26,170         |
| NZD / IPY | -91        | 20/0     | 4/09     |         | 29,010         |
|           | 91         | 1E       | 分        |         | 24,840         |
|           | -69        | 20/0     | 4/09     |         | 32,970         |
|           | 69         | 1E       | 分        |         | 30,160         |
|           | 24         | 20/0     | 4/09     |         | 60,890         |

上下スクロールにより全通貨ペアの 閲覧が可能です。

# 余力確認

メニュー画面から「余力確認」をタップした場合に表示される画面です。 口座状況、余力などの口座情報を閲覧できます。

#### 余力確認画面

|                                                                                  | menu 余力確認                          | C                              |                   |
|----------------------------------------------------------------------------------|------------------------------------|--------------------------------|-------------------|
| [余力確認]                                                                           | USD/JPY EUR/JPY                    | GBP/JPY AUD/JPY                |                   |
| 口座情報を表示します。                                                                      | 108.810 114.800<br>108.770 114.760 | 134.26 67.160<br>134.22 67.140 |                   |
|                                                                                  | 余力確認                               |                                | ^                 |
|                                                                                  | 取引余力                               | 98,094,846 円                   | 1                 |
|                                                                                  | 証拠金維持率                             | 5,513.27 %                     |                   |
|                                                                                  | 振替可能額                              | 97,860,275 円                   |                   |
|                                                                                  | 追証未解消金額                            | 0円                             |                   |
|                                                                                  | 時価評価総額                             | 100,228,006 円                  |                   |
|                                                                                  | 口座残高                               | 99,993,435 円                   |                   |
|                                                                                  | 未決済建玉損益                            | 228,254 円                      |                   |
|                                                                                  | 累計スワップ                             | 6,317 円                        |                   |
|                                                                                  | 拘束証拠金                              | 2,133,160 円                    |                   |
|                                                                                  | 必要証拠金                              | 1,817,940 円                    |                   |
|                                                                                  | 注文中証拠金                             | 315,220 円                      |                   |
| 法人のお客様は追加証拠金制度の対象外と<br>なり、「追証未解消金額」が表示されません。<br>詳細は当社ホームページの「取引ルール」を<br>ご確認ください。 |                                    |                                | 上下スクロールで全内容を閲覧できる |

# 設定(1) -基本設定-

メニュー画面の「設定」またはサブメニュー画面の「アラート」をタップした場合に表示される画面です。 「基本設定」では通貨ブックマーク、更新間隔、注文条件の保存、ユーザーIDの保存、自動ログインの設定ができます。

![](_page_29_Figure_2.jpeg)

# 設定(2) -レートアラート-

設定画面の「設定切替タブボタン」で「レートアラート」をタップした場合に表示される画面です。 「レートアラート」では現在のレートが設定したレートに到達した場合にアラートを発生させる設定ができます。

![](_page_30_Figure_2.jpeg)

# 設定(3) -レートアラート-

現在のレートがレートアラート設定で設定したレートに到達した場合にレートアラートが発生し、サブメニュー画面が表示されます。 サブメニュー画面からは新規注文、チャート、決済注文へ遷移できます。

![](_page_31_Figure_2.jpeg)

# 設定(4) −指標アラート-

設定画面の「設定切替タブボタン」で「指標アラート」をタップした場合に表示される画面です。 「指標アラート」では指標の時刻が設定した時間を経過した場合にアラートを発生させる設定ができます。

![](_page_32_Figure_2.jpeg)

### 設定(5) -指標アラート-

経済指標が設定画面で指定した時間まで経過した場合に指標アラートが発生し、サブメニュー画面が表示されます。 サブメニュー画面からは経済カレンダー、レートー覧へ遷移できます。

#### ホーム画面 サブメニュー画面 menu ホーム 🔔 アラート USD/JPY EUR/JPY GBP/JPY AUD/JPY 108.530 118.550 135.16 68.590 108.505 118.515 135.10 68.565 指定した経済指標発表の〇〇分前の表 経済指標の10分前です。 ALL ニュース 示と指標内容、発表時間を表示します。 04/10 10:26 上海株、寄り付きは0.05%高=10日アジ ア株式 指標内容 コンスタンシオ・ECB副... 発表日時 2015/10/15 10:15 04/10 10:25 ユーロ/円 【日足 ; フィボナッチ・テク 二カルポイント】 04/10 10:21 主要通貨仲値(10日・SBI) 経済カレンダー レート一覧 指標時刻が指定した時間まで経過した 場合にアラート画面を表示します。 ALL 経済カレンダー 第 閉じる 消費者物価指数[前年比] 04/10 10:30 生産者物価指数[前年比] 04/10 10:30 鉱工業生産[前月比] 04/10 15:45 04/10 15:45 鉱工業生産[前年比]

34

# 設定(6) -スピード注文-

設定画面の「設定切替タブボタン」で「スピード注文」をタップした場合に表示される画面です。 「スピード注文」ではスピード注文を行う際の設定ができます。

![](_page_34_Figure_2.jpeg)

#### くりっく365ラージ

くりっく365ラージをお取引いただく場合、取引単位が10万枚で既存のくりっく365より狭いスプレッドとなりますが、お取引にあたって は手数料が発生します。

くりっく365ラージの銘柄の場合、一覧画面等では通貨ペア名が既存商品とは異なる文字色で表示されます。また、取引画面等の 一部画面ではラージアイコンが表示されます。

くりっく365ラージの詳細は、当社ホームページの「取引ルール」および「取扱通貨」をご確認ください。

![](_page_35_Figure_4.jpeg)

示されます。

![](_page_35_Figure_5.jpeg)

![](_page_36_Picture_0.jpeg)

#### <u>スピード注文に関するご注意</u>

- スピード注文で発注できる注文タイプは成行のみです。
- スピード注文では、お客様が注文画面で注文条件を変更しない以上、設定画面で指定した注文条件で発注されます。
- スピード注文では、発注時の確認画面は表示されず、売買ボタンタップで即発注されます。
- 両建ONの状態で取引数量に指定できる最大数量は、くりっく365取引ルールに記載されている最大注文数量(以下、 最大新規注文数量と記載)と同じです。
- 成行注文は、価格変動、BID数量、ASK数量、通信状況、取引所の状態により失効または表示とは異なる価格で約 定することがあります。
- スピード注文では、全決済を除き、ポジションの保有状況に係らず常に新規注文が発注されます。
- ・ 両建OFFの状態では、ポジションの状況に応じて、新規注文の約定後に建玉整理が行われます。
- 通常の状態で取引数量に指定できる最大数量は以下の通りです。
  売の場合:買ポジション保有数量+最大新規注文数量
  買の場合:売ポジション保有数量+最大新規注文数量
- 決済対象数量が最大新規注文数量を超える場合は最大新規注文数量以内で分割して発注されるため、必ずしも全ての約定レートは一致しません。
- 両建取引は決済の仕方によっては取引コストが二重にかかる場合がございます。経済合理性を欠く取引でありますので、当社では推薦するものではありません。お客様の判断と責任においてお取引ください。
- ご利用に関する同意事項に一度同意すると、利用解除はできません(使用しないこともできます)。
- その他ルールは、オンライントレード取扱規程や取引所外国為替証拠金取引規程等の当社規約等が適用されます。

#### 注意事項

<u>「くりっく365ラージ」取引にあたってのご注意</u>

・ 手数料について

「くりっく365ラージ」には取引手数料が掛かります。(「くりっく365」とは異なり、無料ではありません。)

・ 証拠金について

同一通貨ペアでも、「くりっく365」と「くりっく365ラージ」はそれぞれ証拠金が必要になります。 (例:米ドル/円と米ドル/円(ラージ)) 両建した場合も「くりっく365」と「くりっく365ラージ」はそれぞれ証拠金が必要となります。 (例:米ドル/円の買建玉と米ドル/円(ラージ)の売建玉)

• 建玉管理・決済について

同一通貨ペアでも「くりっく365」と「くりっく365ラージ」はそれぞれ別の銘柄として管理するため、「くりっく365」の建玉10枚を「くりっく365ラージ」の建玉1枚で決済することはできません。

清算価格について

同一通貨ペアでも「くりっく365」と「くりっく365ラージ」はそれぞれ清算価格を算出するため、清算価格は異なる値になります。

円転価格について

ユーロ/米ドル(ラージ)の円転価格については、米ドル/円(ラージ)の当日清算価格で円通貨額が確定します。

スワップポイントについて
 同一通貨ペアでも「くりっく365」と「くりっく365ラージ」はそれぞれ算出するため、異なるスワップポイントとなります。

ラージ銘柄の詳細は、当社ホームページの「取引ルール」および「取扱通貨」をご確認ください。